| Working with Tasks                                                                                        |                                                                                                    |
|----------------------------------------------------------------------------------------------------|----------------------------------------------------------------------------------------------------|
| ECG monitor UO IV coamox,<br>gent (tomorrow) continue IV<br>fluids (ely-harrisr)                          | Individual tasks can be set to 'In Progress' by clicking once into the small <b>amber</b> box.         |
| ECG monitor UO IV coamox, gent (tomorrow) continue IV fluids (ely-harrisr)                                | Individual tasks can also be set to 'Completed' by clicking once into the small <b>green</b> box.      |
| ×                                                                                                    | Tasks can be 'Removed' by clicking once on the small <b>red</b> cross.                                 |
| Two different coloured stars will also display against the task depending on the patient handover status. |                                                                                                    |
| *                                                                                                    | A <b>grey</b> star represents that the patient task has already been added to handover.                |
| *                                                                                                    | A <b>yellow</b> star allows you to select it and open the process to add the patient task to handover. |
| 1                                                                                                    | The <b>pencil</b> icon will allow you to add a new task.                                               |